## Excel アドインフォルダーの表示方法

承認はんこ/日付印ぺったん用の Excel 押印ツールバーアドインマクロ はアドインフォ ルダーに配置します。ただし、Windows のデフォルト設定ではアドインフォルダーは隠しフ ォルダーになっており、エクスプローラ上では表示されません。

アドインファイルを置くためのアドインフォルダーがエクスプローラ上で表示されるようにします。

手順1)エクスプローラを開きます。

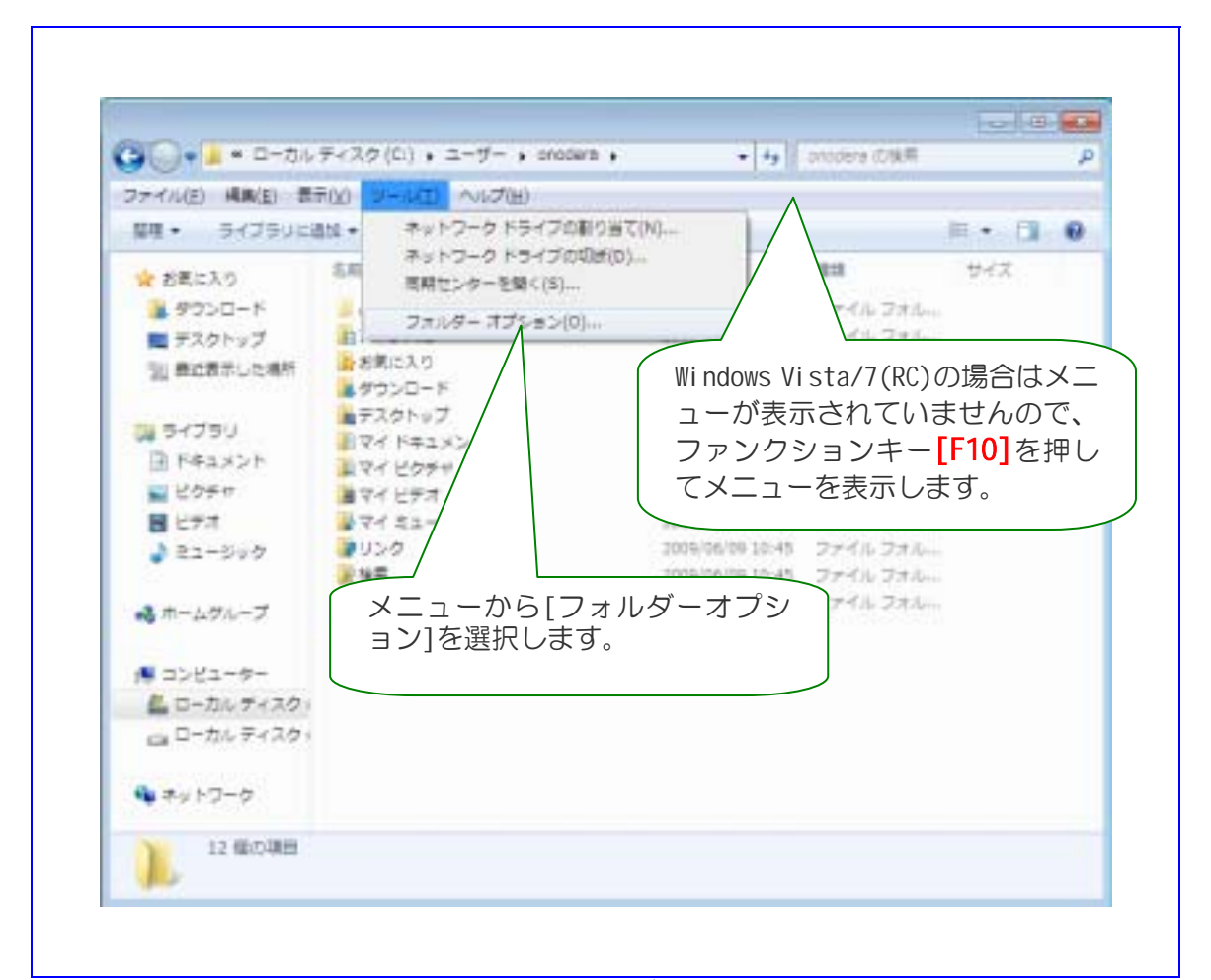

画面は Windows7(RC)の例。Windows Vista でもほぼ同じです。WindowsXP の場合はファンクションキー[F10]を押さなくてもメニューが表示されています。フォルダーオプションを選択します。

手順2) Windows Vista/7(RC)の場合はメニューが表示されていませんので、ファンクションキー[F10]を押してメニューを表示します。

手順3)メニュー[ツール:フォルダオプション]を選択し、開いたフォルダオプションダイ アログのタブ「表示」を選択してください。

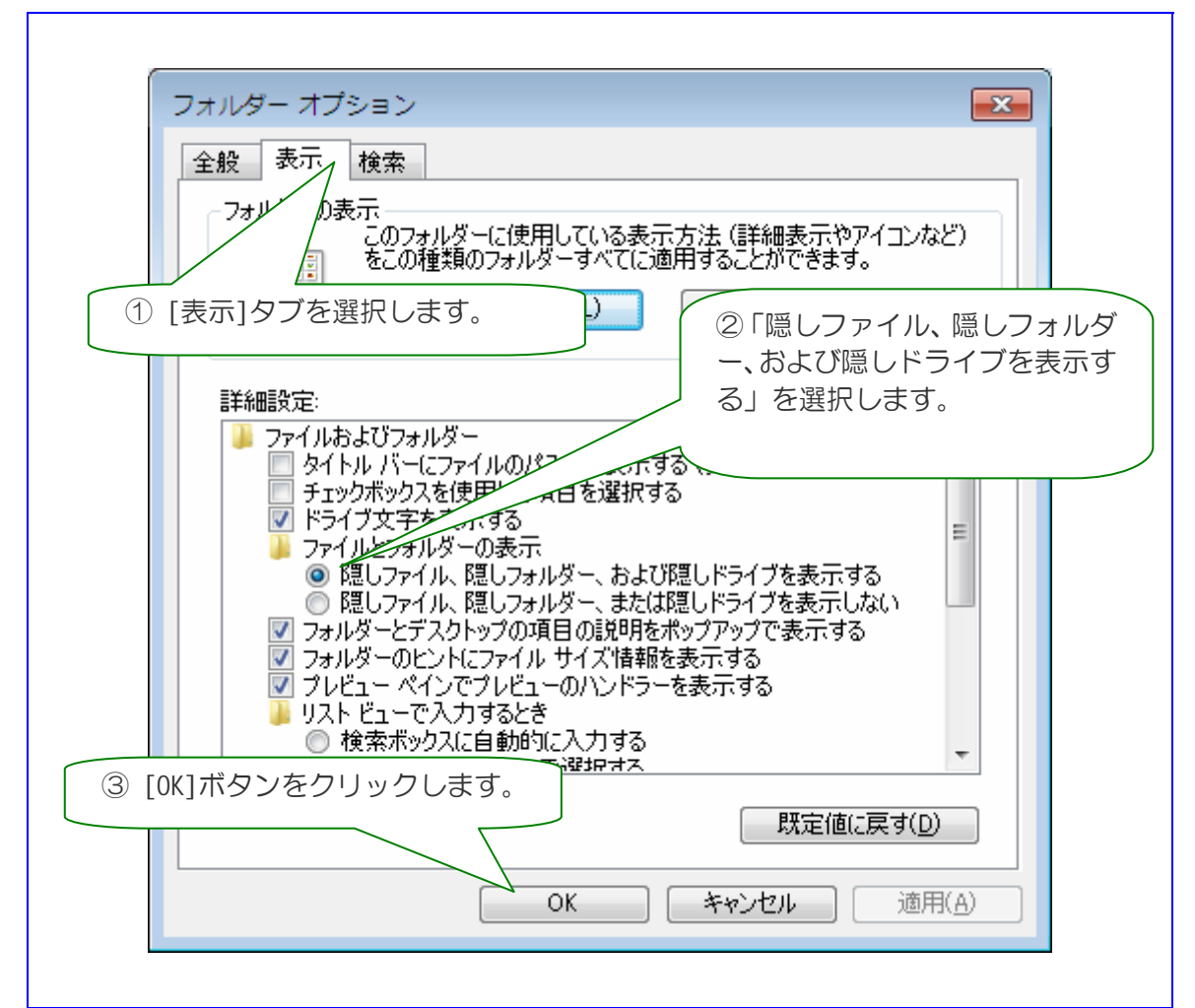

**画面は Windows7(RC)の例。Windows Vista/XP でもほぼ同じです。**「隠しファイル、隠しフォルダーを表示する」を選択します。

手順4)「隠しファイル、隠しフォルダーを表示する」を選択します。

手順5)ボタン[0K]をクリックしてフォルダーオプションダイアローグを閉じます。

これでアドインフォルダーが表示されるようになったはずです。

おわり

とろろこんぶシステム工房 作成日:2009年6月12日